# 補救教學網路評量測驗

时團法人技專校院入學測驗中心 資訊處黃建銘

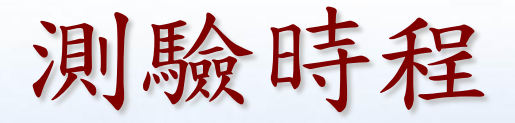

| 時程     | 測驗名稱 | 對象                                                   |
|--------|------|------------------------------------------------------|
| 101年9月 | 篩選測驗 | <ol> <li>1.各校初步篩選施測學生</li> <li>2.已列入個案名單者</li> </ol> |
| 102年2月 | 成長測驗 | 學生管理系統之<br>個案學生名單                                    |
| 102年6月 | 成長測驗 | 學生管理系統之<br>個案學生名單                                    |

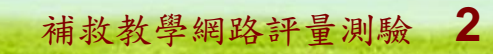

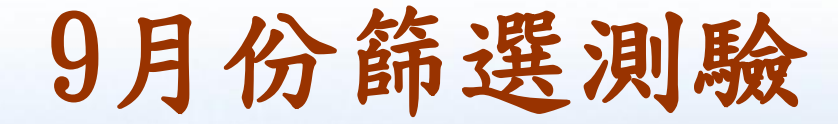

▶一年級學生不參與施測 ▶ 二年級以上符合資格學生均須參加 ▶ 國小二年級及國小三年級均為紙筆測驗 ■國小四年級以上均為電腦化測驗 ▶測驗時間均以一節課為原則 ■「國語文」與「數學」為二至九年級之 必考科目;而四年級至九年級另需加考 「英語」

> 教育部101年度「國民小學及國民中學補救教學實施方案」 全國教育局(處)補救教學業務承辦人員研討暨工作説明會

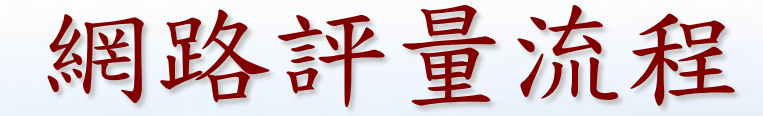

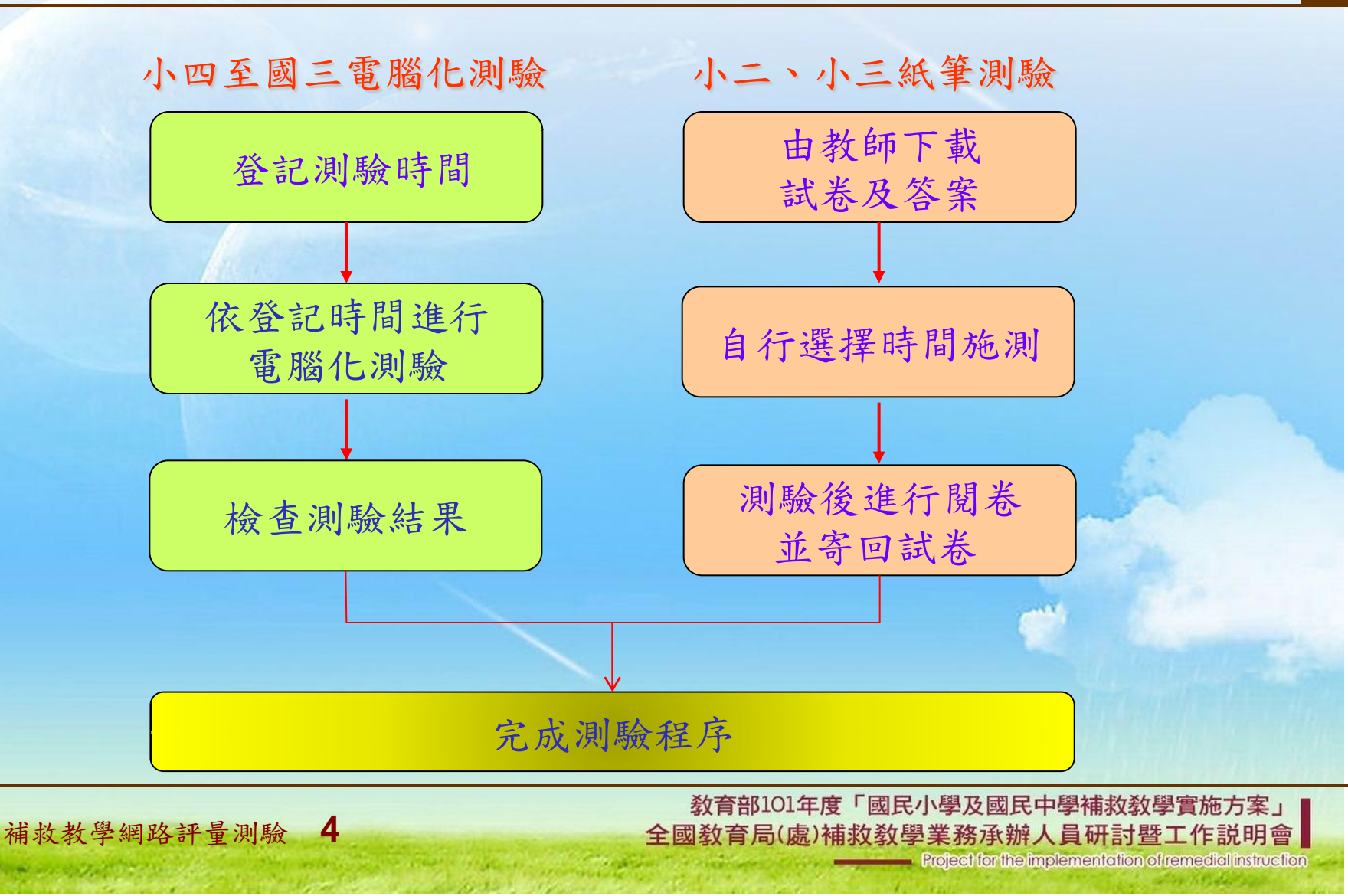

## 網路評量提醒事項

| 科目  | 實施年級 | 提醒事項          | 備註                          |
|-----|------|---------------|-----------------------------|
| 國語文 | 二至九  | 無             | 二至三年級為<br>紙筆測驗              |
| 英語  | 四至九  | 有聽力題          | 電腦需安裝<br>Adobe Flash Player |
| 數學  | 二至九  | 可攜帶紙筆<br>進行計算 | 二至三年級為<br>紙筆測驗              |

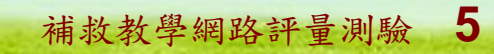

### 網路評量平台入口

#### http://exam.tcte.edu.tw/tbt\_html/

## 學生評量系統入口 http://exam.tcte.edu.tw/teac/

教育部101年度「國民小學及國民中學補救教學實施方案」 全國教育局(處)補救教學業務承辦人員研討暨工作説明會

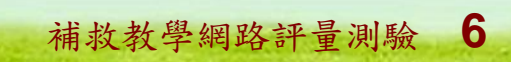

## 網路評量流程-教育局(處)端

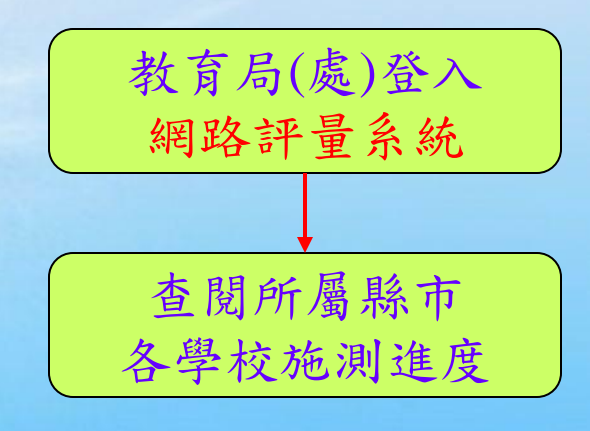

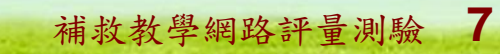

### 網路評量流程-教師端

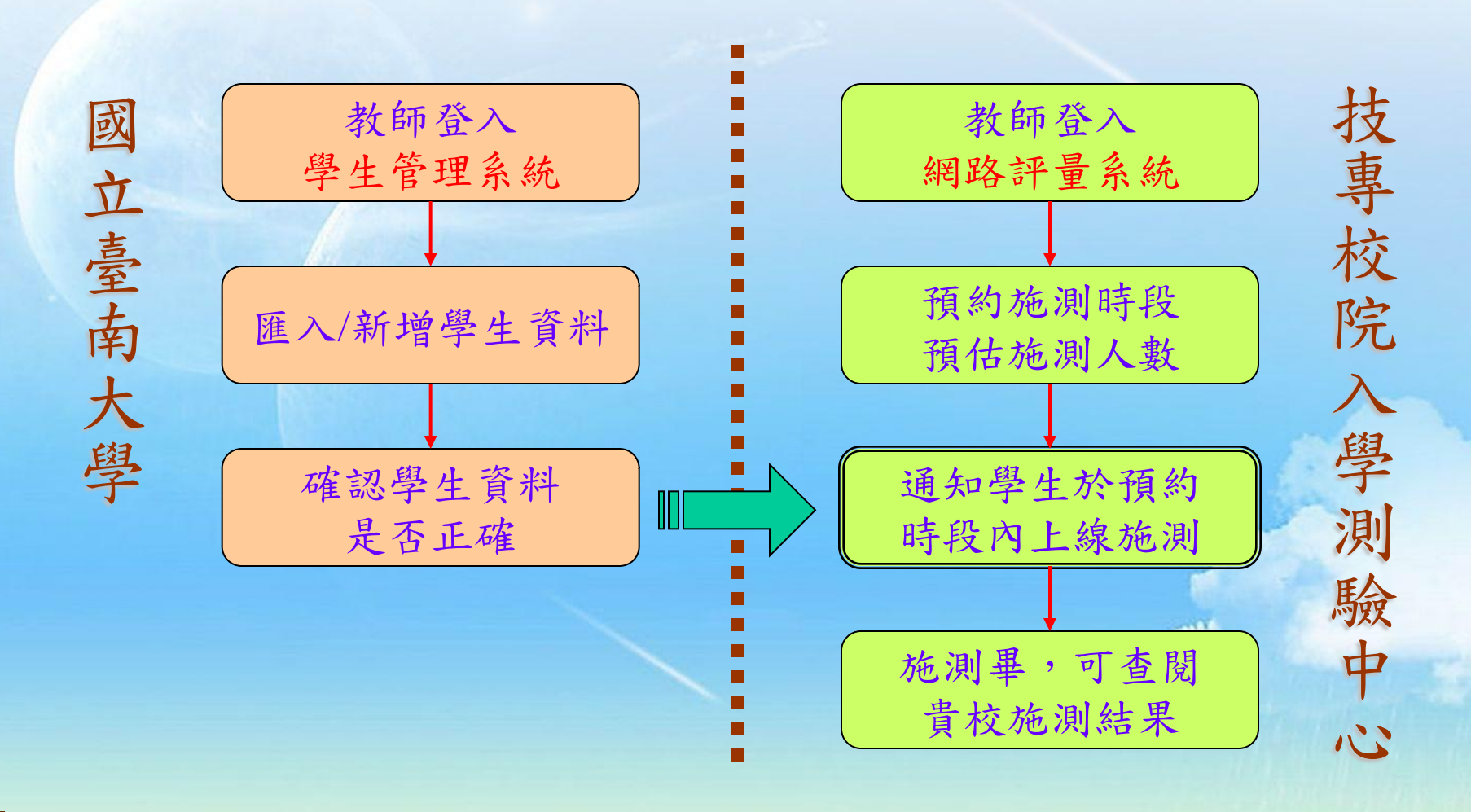

教育部101年度「國民小學及國民中學補救教學實施方案」 全國教育局(處)補救教學業務承辦人員研討暨工作説明會 Project for the implementation of remedial instruction

### 網路評量流程-受測學生端

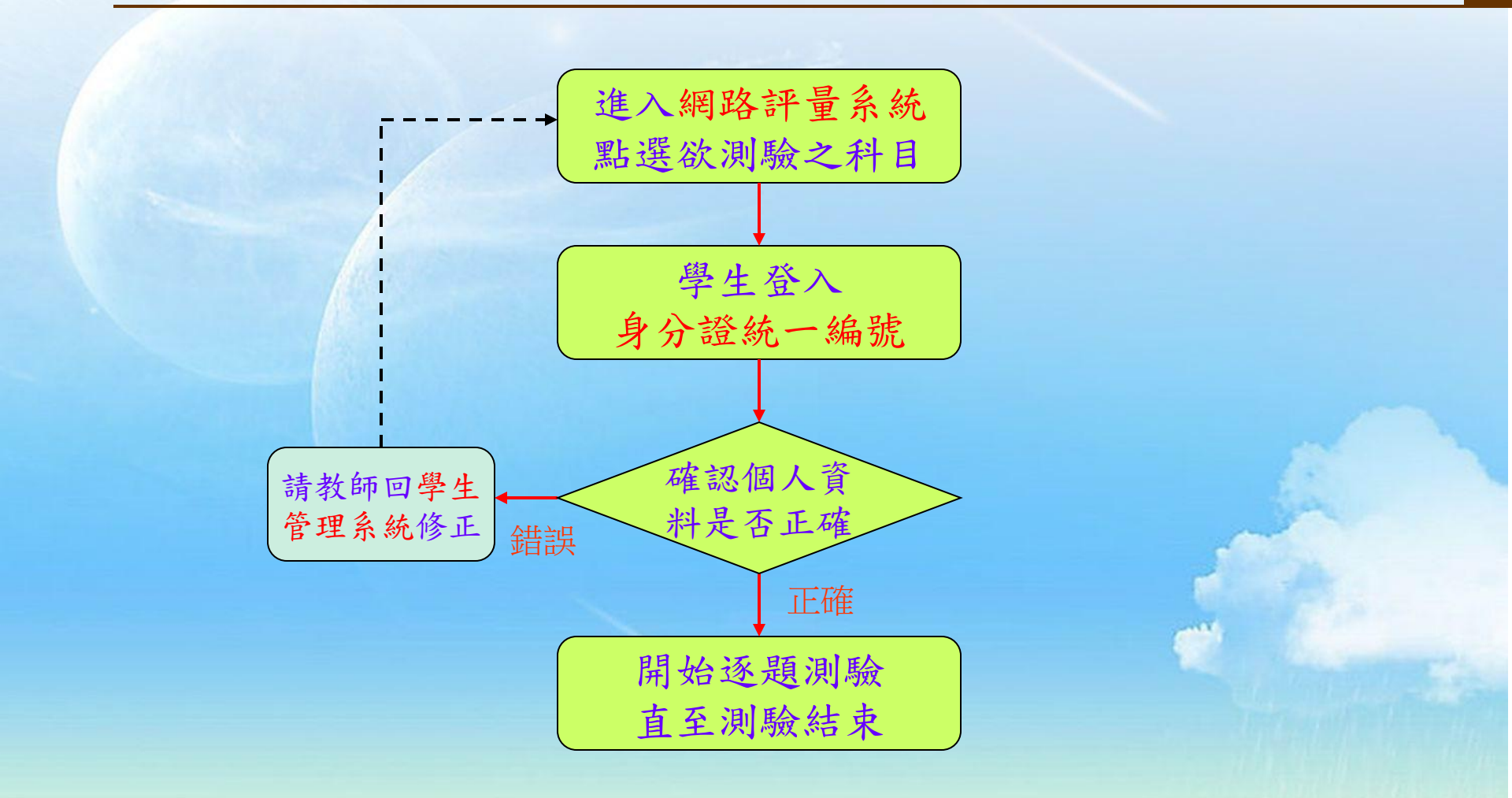

教育部101年度「國民小學及國民中學補救教學實施方案」 全國教育局(處)補救教學業務承辦人員研討暨工作説明會 Project for the implementation of remedial instruction

#### 教師-登記測驗科目

- 進入評量系統首頁,以學校登入帳號密 碼進入
- 本系統選單上點選「登記測驗科目」
  確認學生名單是否正確無誤
  確認登記科目無誤
  若施測名單有異動時,請於測驗前聯繫

國立臺南大學進行修正,修正完成後, 請務必重新按「確定登記」

教師-登記測驗科目

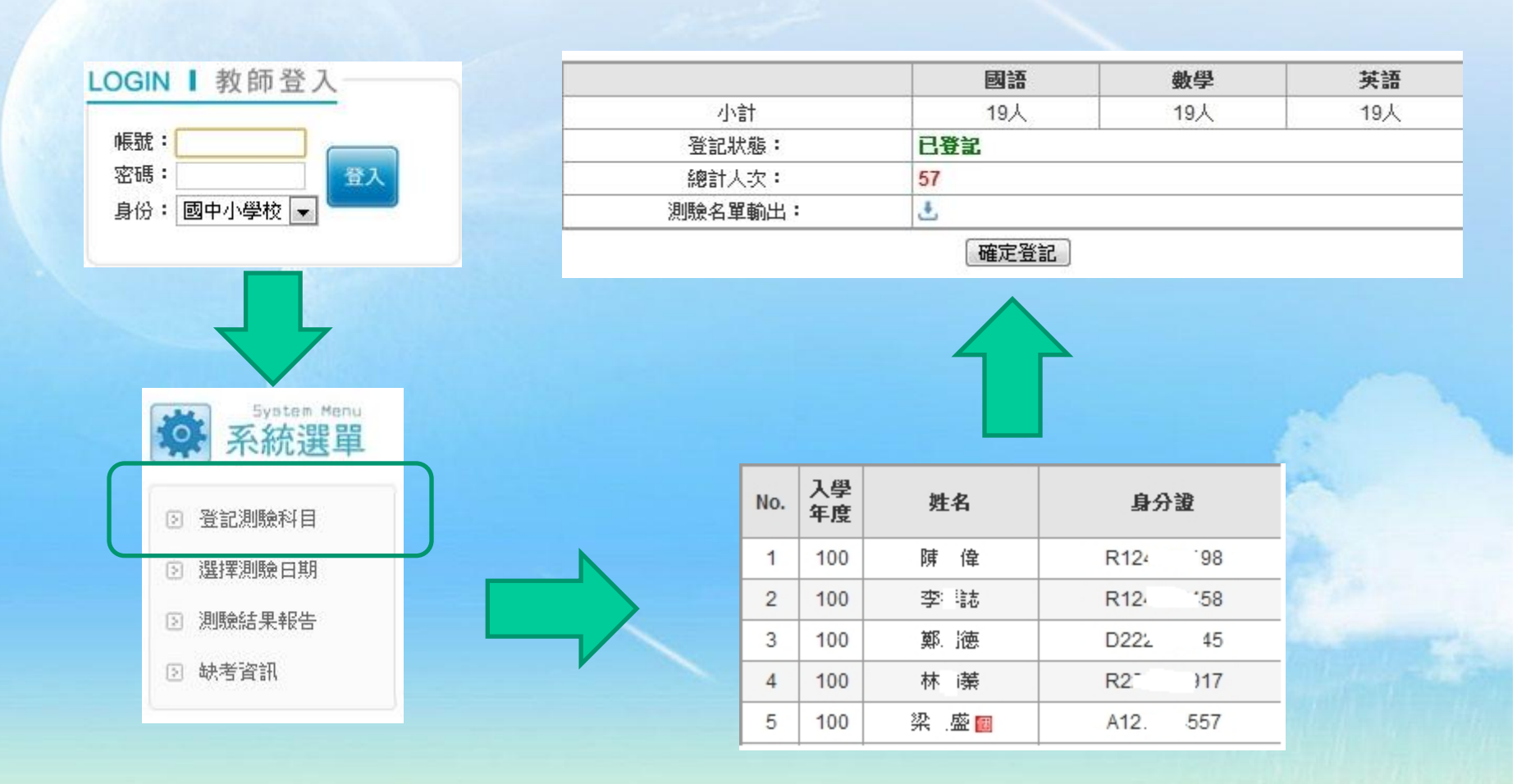

補救教學網路評量測驗 11

The second second second

#### 教師-預約測驗日期

■點選「選擇測驗日期」

依「預訂流程」之說明:點選日期後於 適合時段中輸入人次,按下「預訂」
若施測時間有更改或異動,需將原施測 時間刪除,重新預訂施測時間
可按「貴校預訂狀況」查詢已預訂資料

## 教師-預約測驗日期

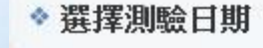

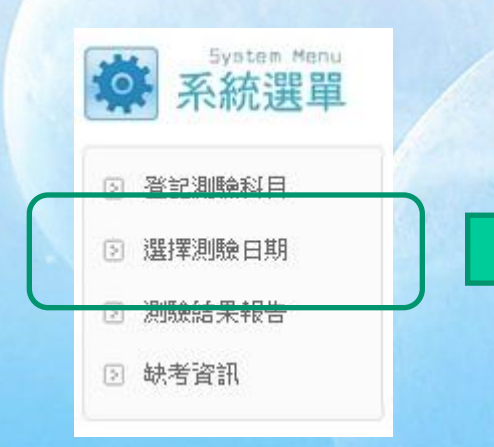

補救教學網路評量測驗 13

The second second second

| 日  | -   | -  | Ξ  | 四  | 五  | 六  |
|----|-----|----|----|----|----|----|
|    |     |    |    |    |    | 1  |
| 2  | 3   | 4  | 5  | 6  | 7  | 8  |
| 9  | 10  | 11 | 12 | 13 | 14 | 15 |
| 16 | 17  | 18 | 19 | 20 | 21 | 22 |
|    | 0.4 | ac | 00 | 07 | 00 | 00 |

0日 \_\_施測時間:2012-08-01~2012-10-31

貴校預訂狀況

#### □「目前預訂日期:2012年09月07日

| 測驗時段        | 開放名額 | 目前預訂 | 剩餘名額 | 施測人次 | 刪除 |
|-------------|------|------|------|------|----|
| 07:00~10:00 | 5000 | 15   | 4985 | 15   | ×  |
| 10:00~12:00 | 5000 | 0    | 5000 |      | ×  |
| 12:00~14:00 | 5000 | 0    | 5000 |      | ×  |
| 14:00~16:00 | 5000 | 0    | 5000 |      | ×  |
| 16:00~19:00 | 5000 | 0    | 5000 |      | ×  |
|             |      | 預訂   |      |      | 1  |
|             |      |      |      |      |    |

剩餘:42人次

15/57 (已預定/可預定)人次

\*登記測驗時間,可以拆開來登記,建議每時段測驗人數約 15~20 人為佳,避免因學校對外頻寬受限影響施測!

| 194 BJ 204 EE |                                      |
|---------------|--------------------------------------|
| 說明:           |                                      |
| 紙筆測驗不         | 「用登記。                                |
| 【舉例 1】        | 10 位學生測驗國文和數學兩科,總人次為 20。             |
| 【舉例2】         | 5位學生測驗國文,另外5位學生測驗數學,總人次為10。          |
| 【舉例3】         | 10 位學生測驗國文,其中 5 位還要測驗數學,總人次為 15      |
| 操作步驟          |                                      |
| 1. 諸從日曆       | <b>香中點選預訂施測的日期。</b>                  |
| 2. 選定日期       | 1後,依測驗時段輸入要施測的人次,然後按下 <b>「預訂」</b> 鍵。 |
| 3.完成登記        | ] •                                  |

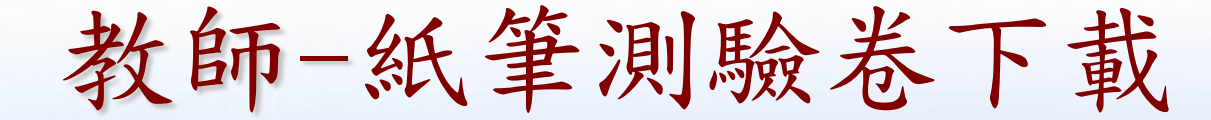

#### ▶點選「紙筆測驗卷下載」

自行下載測驗卷,且於施測結束後,請 施測人員將學生測驗結果依正確答案評 分,再將評分完畢之試卷郵寄寄至【雲 林縣斗六市大學路三段123-5號技專校院 入學測驗中心補救教學專案小組】以續 進行後續處理與分析事宜。

> 教育部101年度「國民小學及國民中學補救教學實施方案」 全國教育局(處)補救教學業務承辦人員研討暨工作説明會

教師-紙筆測驗卷下載

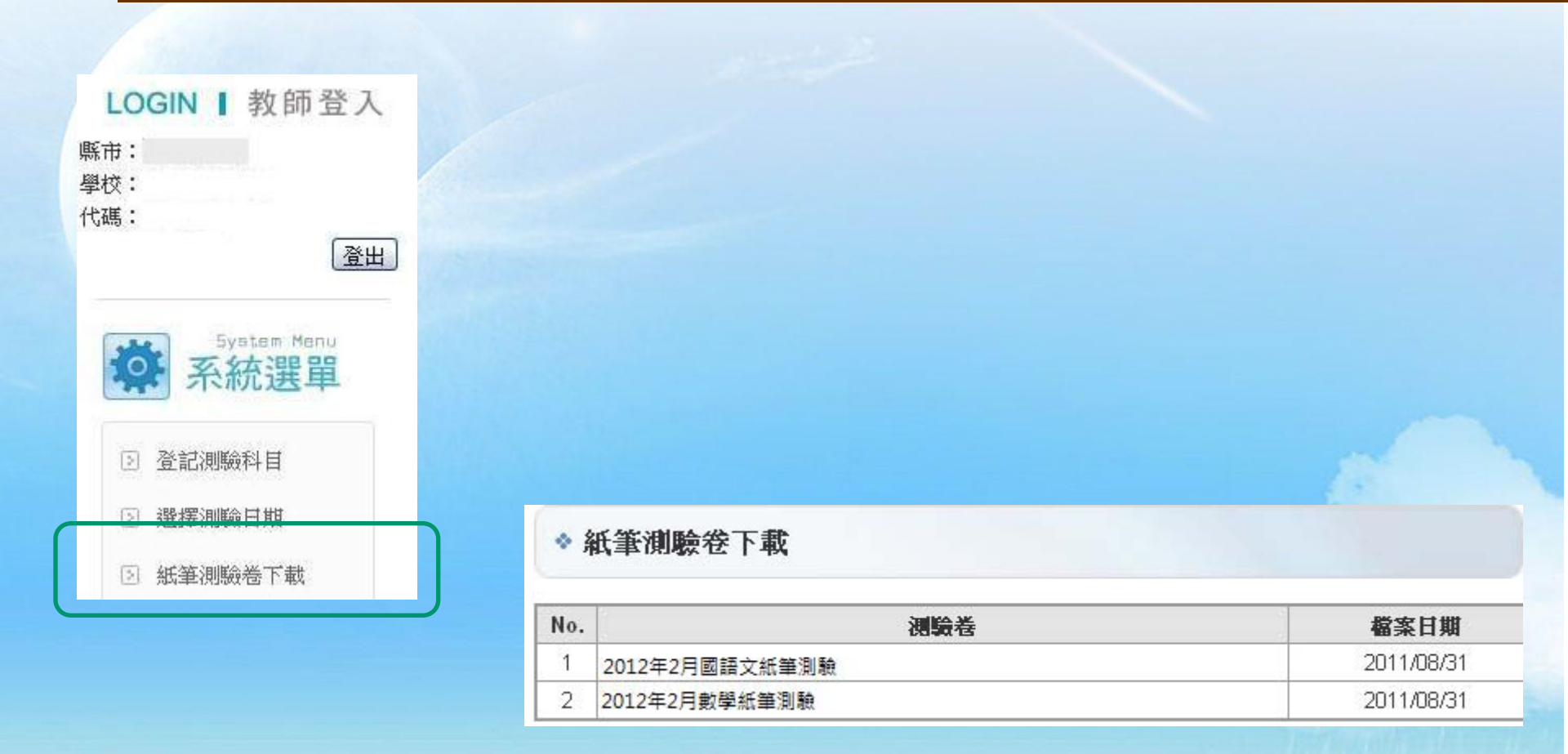

補救教學網路評量測驗 15

and the second second second second second second second second second second second second second second second

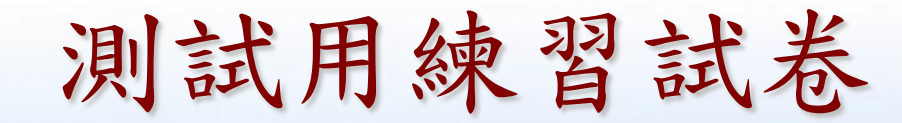

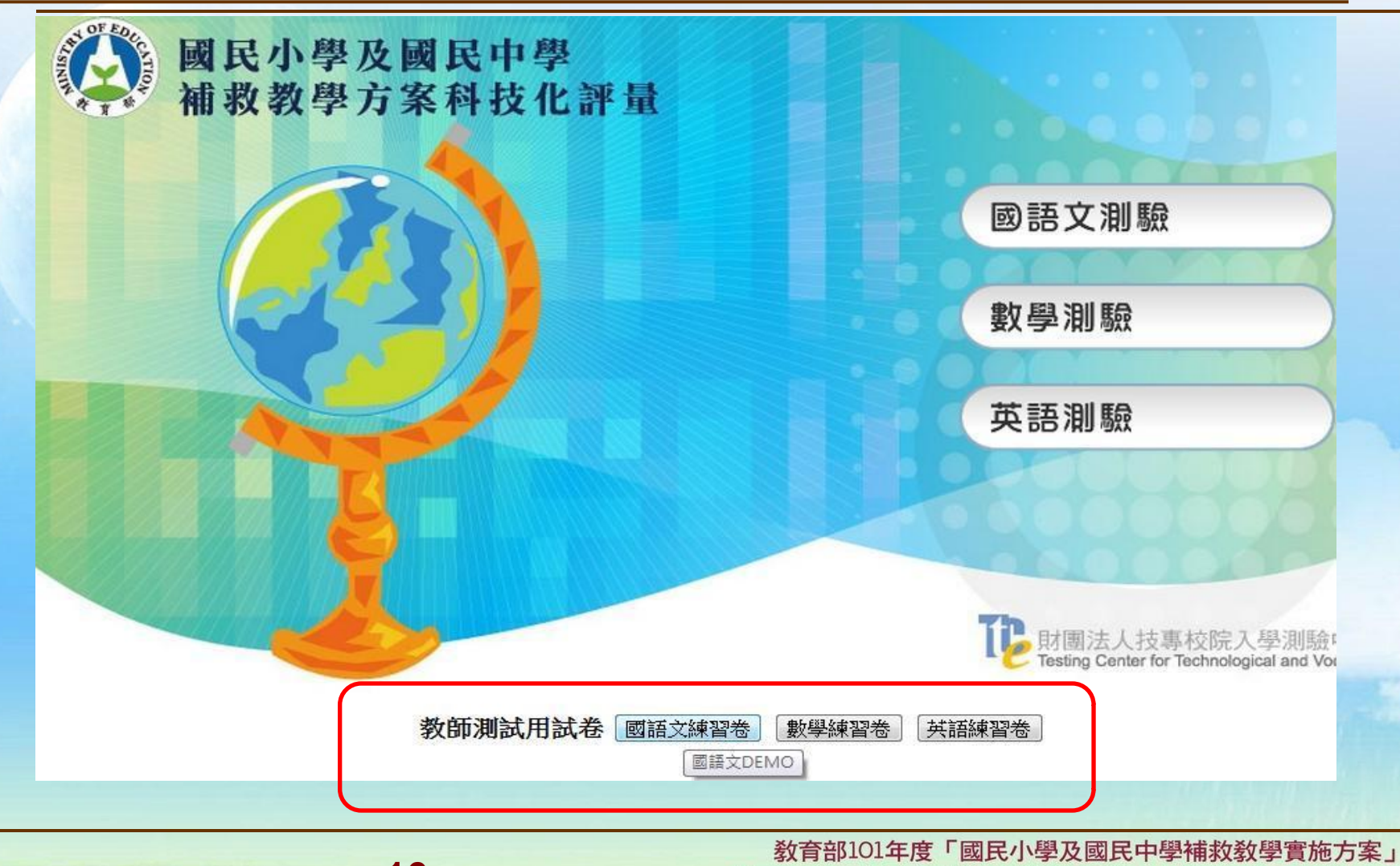

全國教育局(處)補救教學業務承辦人員研討暨工作説明會 Project for the implementation of remedial instruction

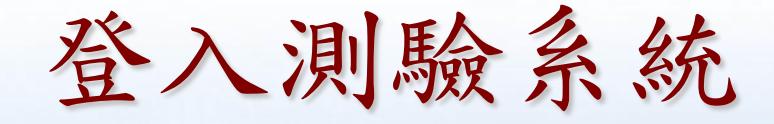

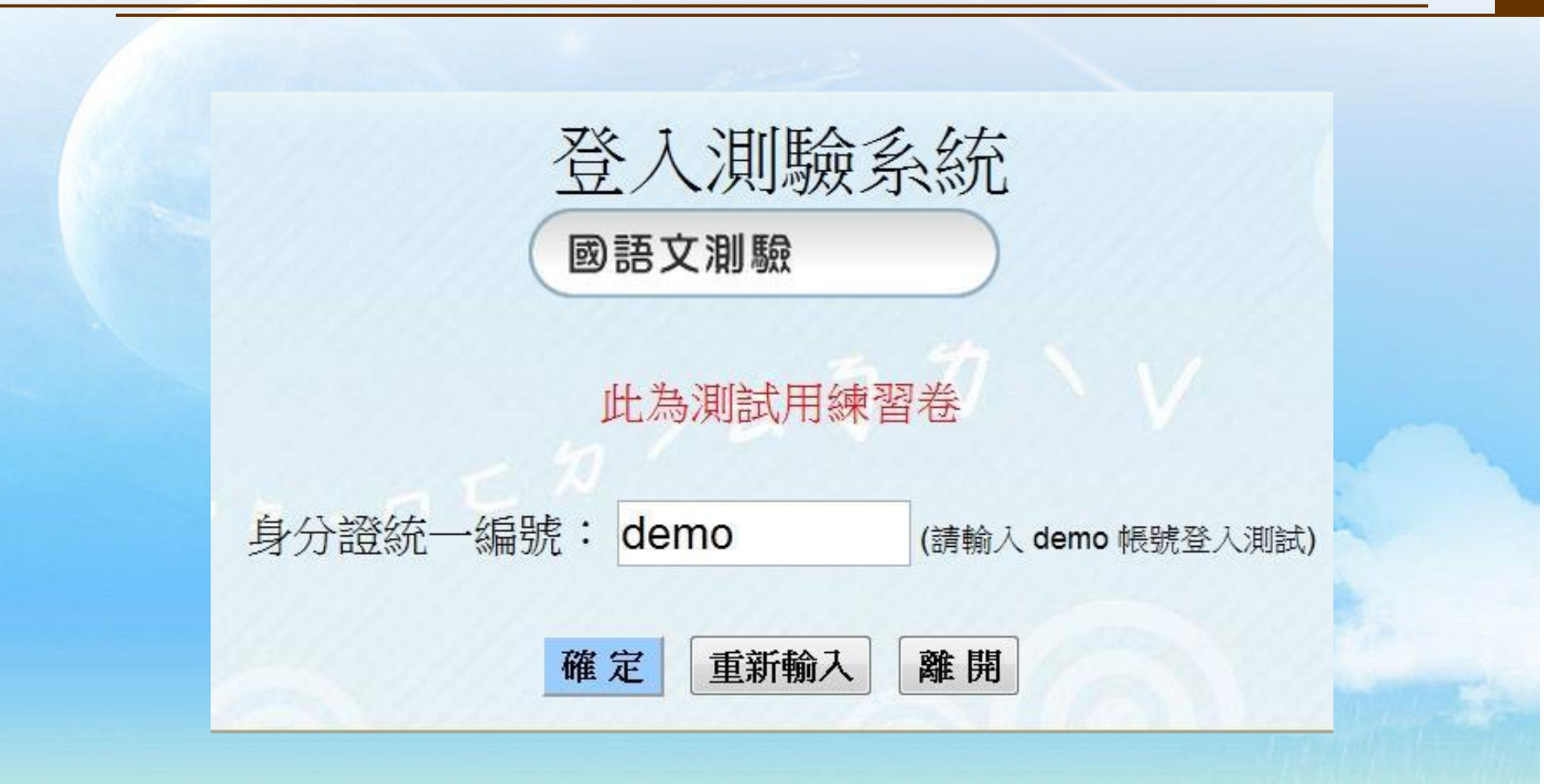

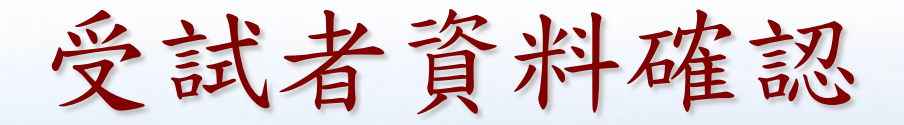

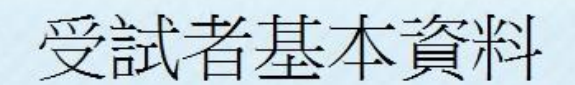

1. 測試練習用卷 2. 學號:demo

以上是您的個人資料,是否正確? 錯誤,關閉視窗 正確,進入國語文測驗

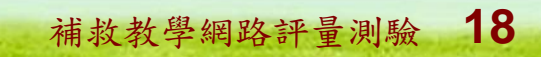

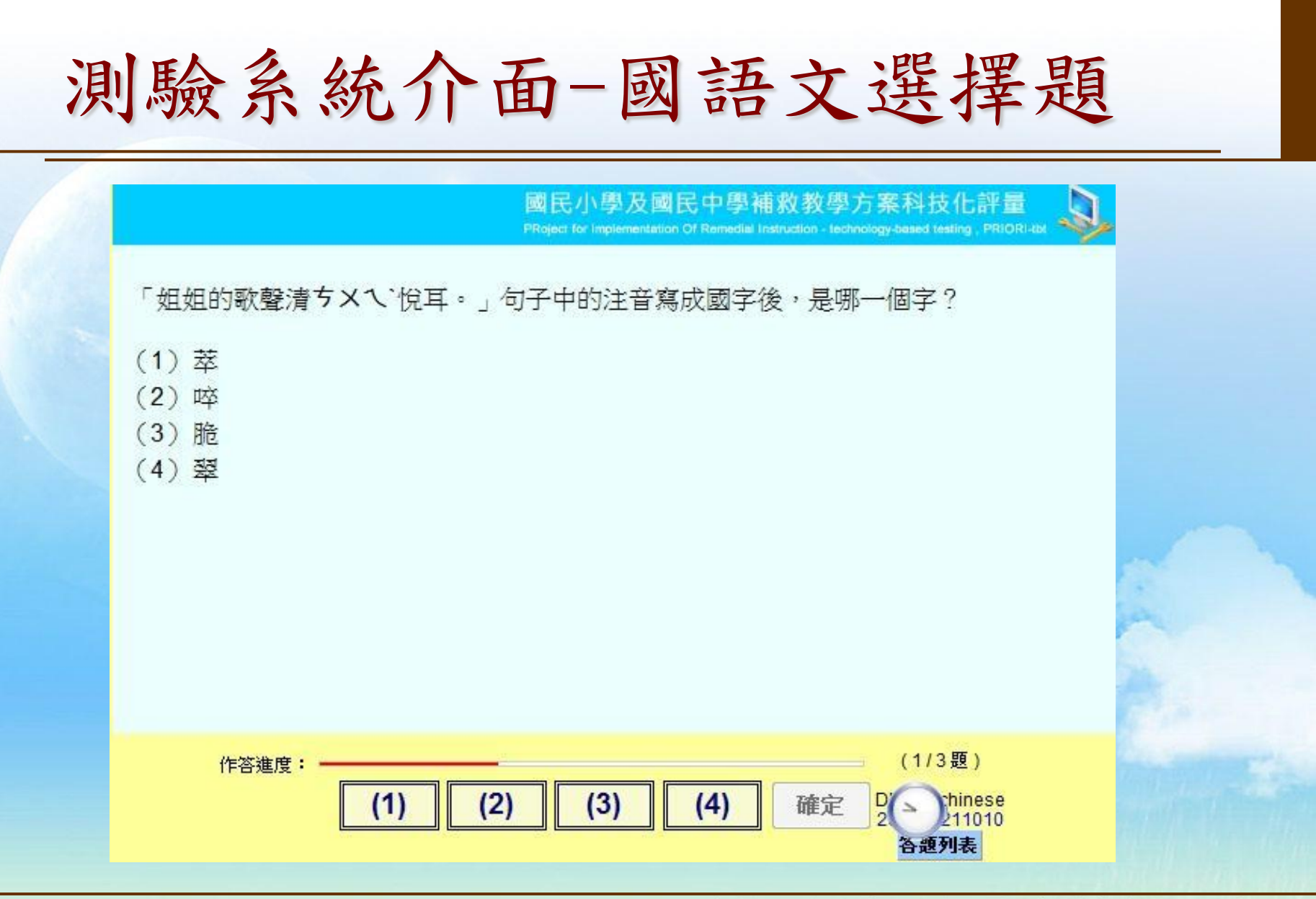

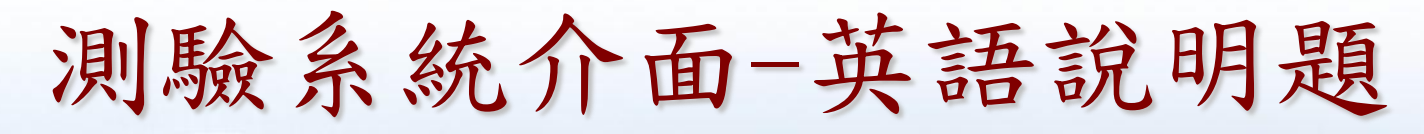

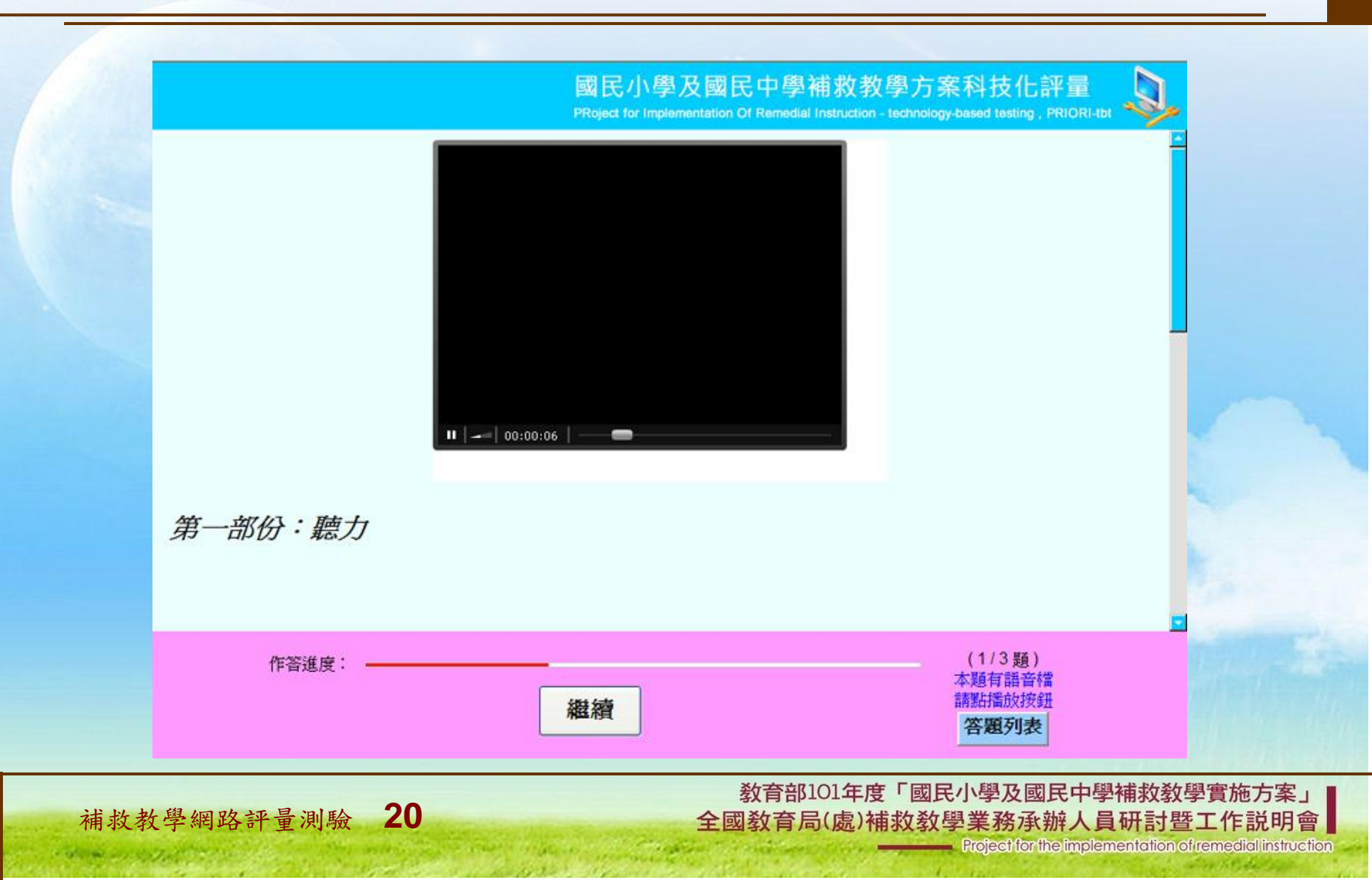

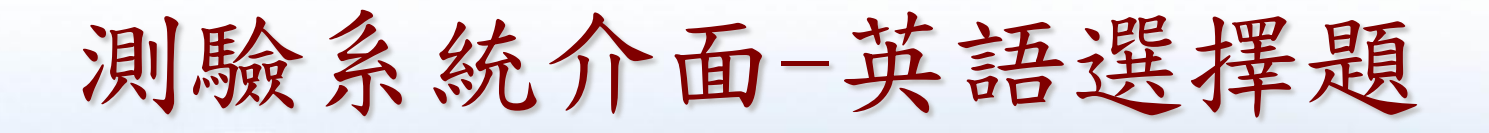

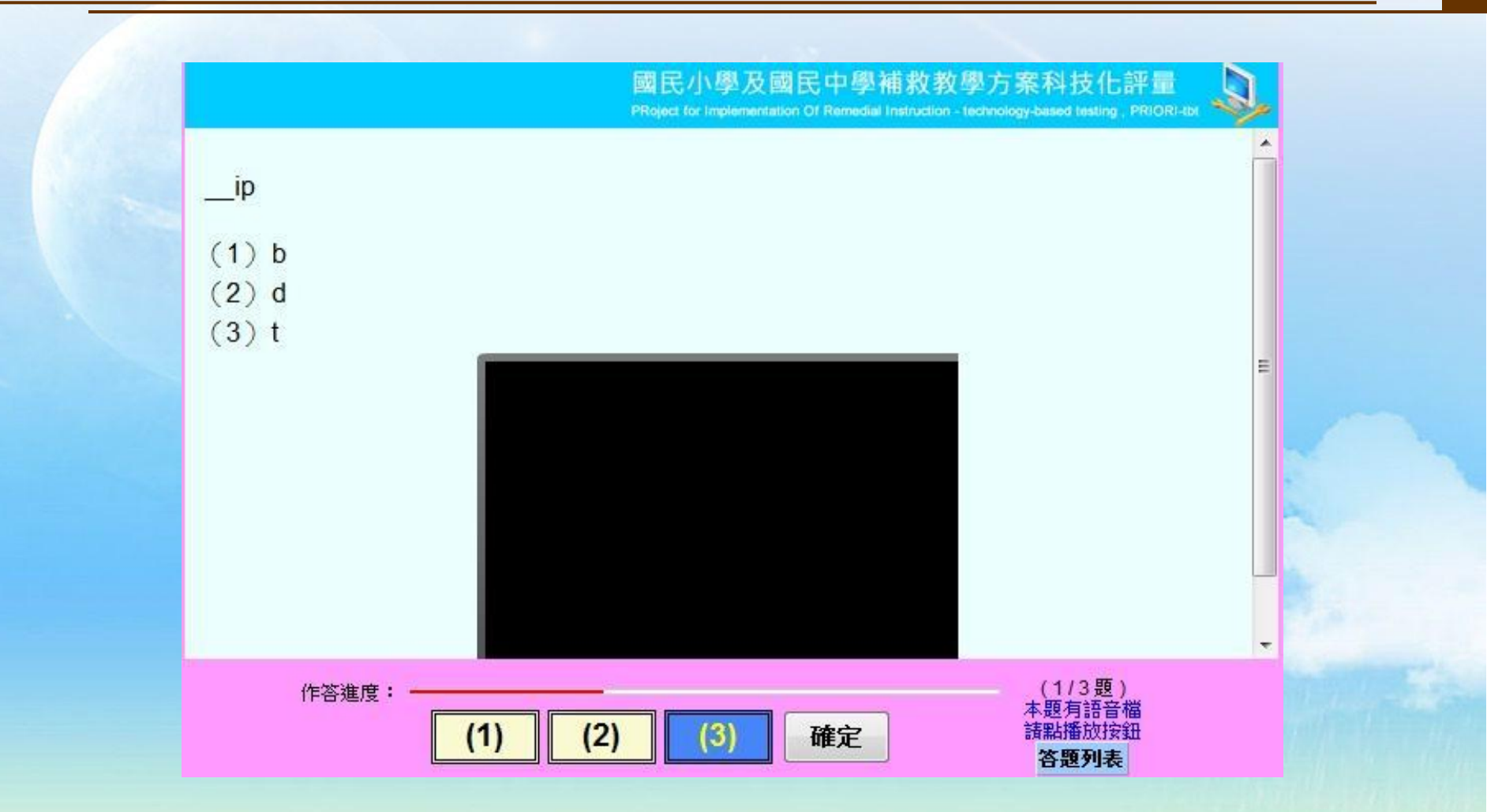

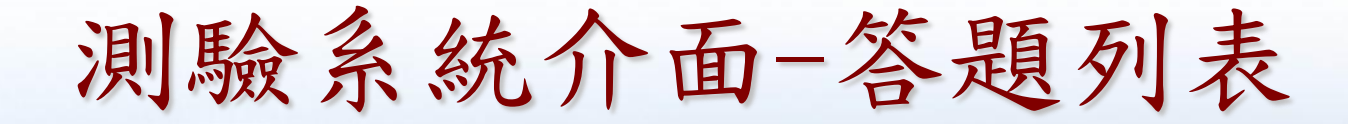

#### 電腦化測驗-答題列表

,以下為本次「電腦化測驗」答題狀況

試題總題數:3 作答說明題:0 已作答題數:3 尚未作答題數:0

| 題號  | 題型  | 您的答案 |
|-----|-----|------|
| 第1월 | 單選題 | 3    |
| 第2趨 | 單選題 | 4    |
| 第3趨 | 單選題 | 4    |

#### 點擊題號後,可跳至該題重新作答

我要交卷

教育部101年度「國民小學及國民中學補救教學實施方案」 全國教育局(處)補救教學業務承辦人員研討暨工作説明會

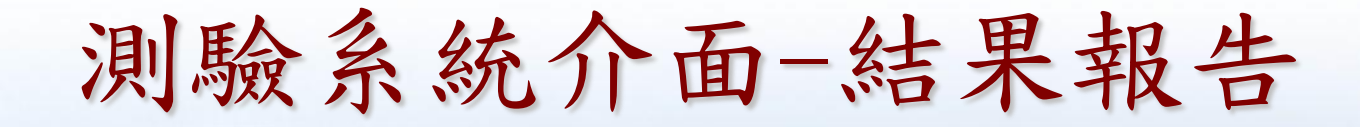

#### 電腦化成就測驗一結果報告

小朋友,您已經完成「補救教學一國語文電腦化成就測驗」!

作答題數:3

答對題數: 2

關閉視窗

教育部101年度「國民小學及國民中學補救教學實施方案」 全國教育局(處)補救教學業務承辦人員研討暨工作説明會

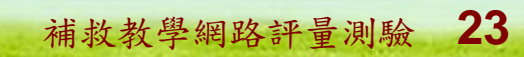

# 問題與討論

0

00000

教育部101年度「國民小學及國民中學補救教學實施方案」 全國教育局(處)補救教學業務承辦人員研討暨工作説明會

Project for the implementation of remedial instruction